# 银联商务网上服务系统 2.0 (定点医药商户专用版)

一、网址

https://service.chinaums.com/uis/uisWebLogin/login 或 百度搜索"银 联商务网上服务系统 2.0"

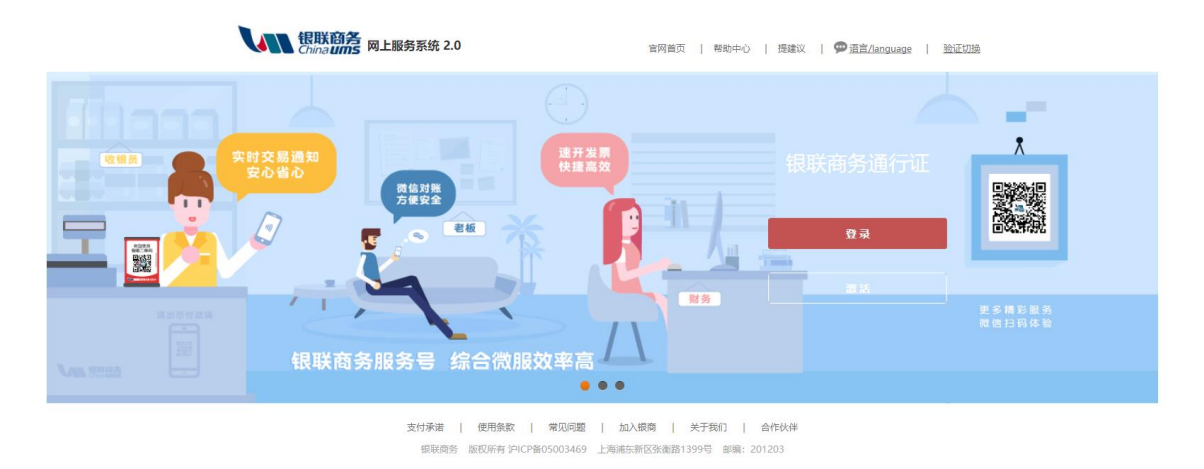

二、网服系统 2.0 的操作

(一) 商户激活

进入下图系统登陆界面后,点击"激活"按钮进入激活账户激活流程

|   | 银联商务<br>Chinaums 网上服务系统 2.0                              | 官网首页   帮助中心   提達议   🗭 适直/language   <u>验证切除</u> |
|---|----------------------------------------------------------|-------------------------------------------------|
|   | 银联商务APP<br><sup>表板 - 自从有了银联商务客户端通通一键编定</sup>             | 银联商务通行证                                         |
| ۲ | Стла: Habya<br>влага и и и и и и и и и и и и и и и и и и |                                                 |
|   | 支付承诺   使用条款   常见问题<br>银联前努 版权所者 i/ICP@05003469           | 加入銀筒   关于我们   合作伙伴<br>上海浦东斯区张香酒1399号 邮编: 201203 |

1、商户用户激活:

方法一: 注册信息验证

(如提示商户信息不正确请与我司联系核对登记信息)

要素: 商户编号、法人代表证件号码、营业执照号码或社会统一信用 代码

| 银联商务<br>China uns 网上服务系统2.0                                                                                                    |                                              |
|----------------------------------------------------------------------------------------------------|----------------------------------------------|
| 11. 新聞一次 11. 北京 11. 北京 | a 如何使用?                                      |
| 用户类型:                                                                                                    | ● 商户用户 ◎ 集团用户                                |
| 商户编号:                                                                                                    | 3                                            |
|                                                                                                    | (*银联卡刷卡签购单的15位商户编号(老系统登录时用的商户编号)不能为空*)       |
| 验证方式:                                                                                                    | ◉ 注册信息验证   ◎ 注册手机号验证                         |
| 法人代表证件号码:                                                                                                    | (*与银联商务签订协议时,您留下的法人代表证件号码*)                  |
| 营业执照号码或社会统一信用代码:                                                                                                    | (*与银联商务签订协议时,您留下的企业执照编号或社会统一信用代码*)           |
|                                                                                                    | 下一步 取消                                       |
|                                                                                                    | <b>注:</b> 若您无法激活,请致电客服:95534。                |
|                                                                                                    | 用条款      常见问题      加入银商      关于我们       合作伙伴 |
| 银联商务 版权                                                                                                    | 所有 沪ICP备05003469 上海浦东新区张衡路1399号 邮编:201203    |

方法二: 注册手机号验证 (推荐此种方式验证)

要素: 商户编号、系统登记手机号验证(签约时填写的联系人手机号)

| <b>银联商务</b><br>China <b>ums</b> 网上服务系统2.0 |             |                                             |                    |    |
|-------------------------------------------|-------------|---------------------------------------------|--------------------|----|
| 1 账号激活 为了确保账号激活,请您准确输入下列给                 | 各项信息 如何使用?  |                                             |                    |    |
| 用户类型:                                     | ◉ 商户用户      | ◎ 集团用户                                      |                    |    |
| 商户编号:                                     | (*银联卡刷卡签购单的 | 915位商户编号(老系统登录                              | 表时用的商户编号)不能为空*)    | ٢  |
| 验证方式:                                     | ◎ 注册信息验证    | ◉ 注册手机号验证                                   |                    |    |
| 注册手机号验证:                                  | (*请输入手机号码*) |                                             |                    | 3  |
|                                           | 下一步         | 取消                                          | I                  |    |
|                                           | 注:石心无法激活,   | <b>                                    </b> | •                  |    |
| 支付承诺                                      | 使用条款   1    | 常见问题   加入银商                                 | 关于我们   合作          | 伙伴 |
| 银联商务                                      | 版权所有沪ICP备05 | 003469 上海浦东新区引                              | K衡路1399号 邮编: 20120 | 3  |

2、集团用户激活(如已收到邮件通知的连锁类商户请使用此种方式 激活并登陆使用):

针对同一个公司使用多个商户编号的集团用户,请直接与我司联系, 由我司工作人员为商户提供集团编号和密码来激活使用。

| 银联商务<br>China ums 网上服务系统2.0 |                                                                 |
|-----------------------------|-----------------------------------------------------------------|
| 11. 新了确保账号激活,请您准确输入下列。      | 各项信息 如何使罢?                                                      |
| 用户类型:                       | ◎ 商户用户 ● 集团用户                                                   |
| 集团编号:                       | (*请输入请输入您的集团编号*)                                                |
| 密码:                         | (*老系统的集团用户,输入老系统的登录密码即可;<br>2014年8月份以后新建的集团,若您不知道密码,请联系当地分子公司*) |
|                             | 下一步                                                             |
|                             | 注:若您无法激活,请致电客服:95534。                                           |
| 支付承诺                        | 使用条款   常见问题   加入银商   关于我们   合作伙伴                                |

银联商务 版权所有 沪ICP备05003469 上海浦东新区张衡路1399号 邮编: 201203

(二) 商户登录

**银联商务** China**ums** 网上服务系统2.0

| 1. 1. 1. 1. 1. 1. 1. 1. 1. 1. 1. 1. 1. 1                                                                                                    |   |
|----------------------------------------------------------------------------------------------------|---|
| 网上服务系统用户服务协议书                                                                                                    |   |
| 为明确银联商务有限公司(甲方)与网上服务系统用户(乙方)的权利和义务,规范业务行为,双方本着平等互利的原则,就网上服务系统<br>用户服务相关事宜与用户达成《银联商务网上服务系统用户服务协议书》。<br>一、定义                                                                   | ^ |
| 如无特别说明,下列用语在《银联商务网上服务系统用户服务协议书》(电子版)中的含义为:<br>1. "银联商务" :指银联商务有限公司,包括其总公司及下属分支机构。<br>2. "网上服务系统" :指由银联商务统一开发、统一部署,通过互联网访问形式面向特约商户提供资金对账、信息发布、账务处理、在线<br>业务申办等服务的信息交流和业务办理评合。 |   |
| 5. 特别周户 :指导报收周劳签订特约周户受理报收下你以升展报收下受理业务,并由报收周劳提供POS终端布放、终端维护、交易负责<br>结算、差错处理和对账等一系列收单和专业化服务的商户。                                                                                | • |
| 同意不同意                                                                                                    |   |

信息验证成功后,页面显示《网上服务系统用户服务协议书》请选择

"同意"。

| <b>银联</b><br>Chinal | 商务 网上服务系统 2.0   |                 |                      |            |  |
|---------------------|-----------------|-----------------|----------------------|------------|--|
| 👤 账号激活              | 为了确保账号激活,请您准确输。 | 、下列各项信息如何使用?    |                      |            |  |
|                     | *用户名:           | 为了确保账号激活,请您准确输力 | 入下列各项信息 <b>(*为必埴</b> | <b>项</b> ) |  |
|                     | *新密码:           |                 |                      |            |  |
|                     | *确认新密码:         |                 |                      |            |  |
|                     | Email :         |                 | 获取验证码                | 请输入验证码     |  |
|                     | 手机:             |                 | 获取验证码                | 请输入验证码     |  |
|                     |                 | 激活              | 取消                   |            |  |

接下来需由用户自己来设置登录的用户名和密码(用户名不可使用手机号,密码必须包含大小写字母加数字),并验证商户用户或集团用户的手机号(该手机号不限制,无需与上一步注册手机号相同)或者邮箱(任选其一)。

注意:同一个手机号码或者邮箱只能对应激活一个商户或集团,不可

## 以多个商户号绑定同一个手机号或者邮箱,如需绑定多个商户号需使 用不同的手机号码或者邮箱来接收验证码。

点击登录后,需完成拼图验证。该验证方式对浏览器和模式有一定限 制条件,请选择主流浏览器。

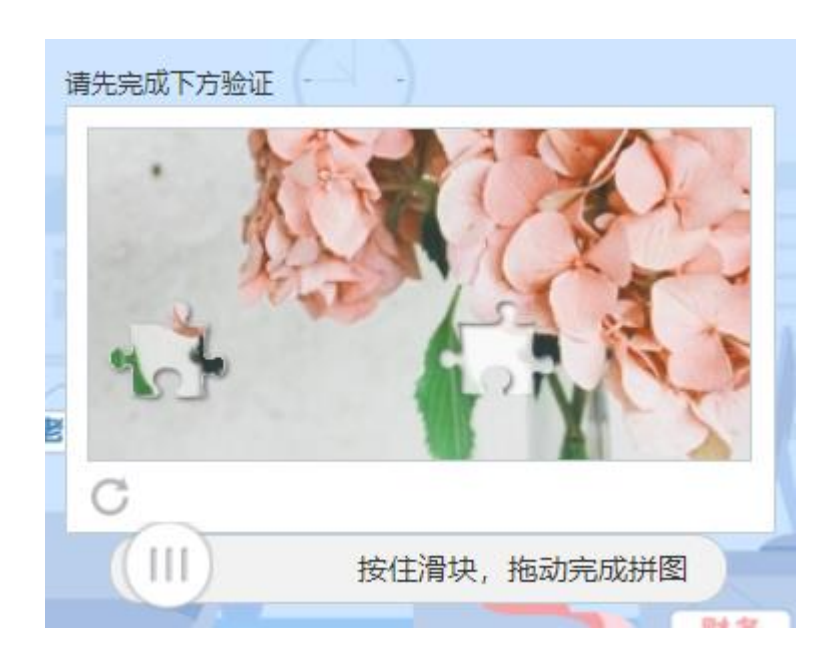

如忘记密码,可在登录页面点击"忘记密码",根据提示重置。也可 致电客服 95534 重置。

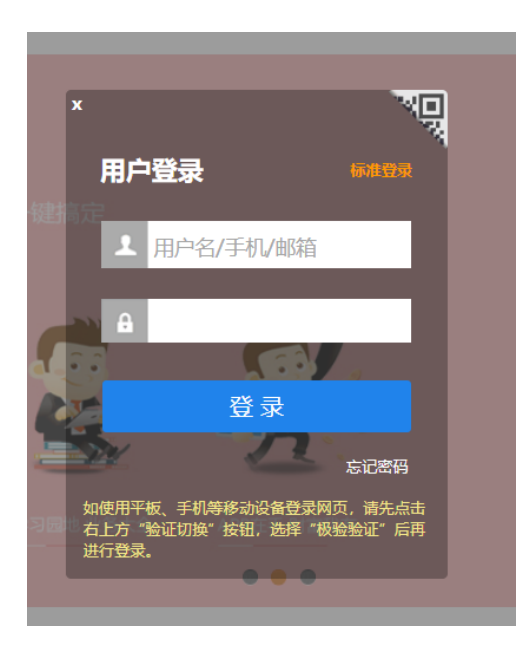

### 三、对账单下载

首页--我要对账--对账单下载,选择正确的"清算日期"、"应用 类型"、"选择商户",注意清算日期选择当月1日至当月最大一天。

| _                   | 欢迎致电:9553                           | 4 服务时间: 24小时 🔗 💁 ố 🍕                                                                                                    |
|---------------------|-------------------------------------|----------------------------------------------------------------------------------------------------|
| $(\mathcal{D}_{-})$ | Chin                                | 关陷务 网上服务系统2.0 ♀ 我要对账 服务中心                                                                                               |
|                     | 资金对账                                | - 実时交易   大客户VIP查询   流水比対                                                                                                |
|                     | 对账单下载                               | 资金结算查询 对账明细查询 对账汇总查询 并结流水查询 新对账汇总查询                                                                                     |
|                     | 对账单下载                               | 其它対策単下載                                                                                                    |
|                     | * 🗟 清算日期:                           | 2019-09-09 ~ 2019-09-18 []("清算日期范围在就近半年以内") 企选择集团: 选择集团                                                                 |
|                     | 圖 已选类型:                             |                                                                                                    |
|                     |                                     |                                                                                                    |
|                     | ☶ 多应用类型:                            | ATM         曹朝联盟         支付类 - 小额转账         支付类 - 验证支付         商盈通         储值卡 - 通用         公共支付 - 手机         储值卡 - 便民卡 |
|                     |                                     | 代付业务 互联网消费 联通目即终端 便利支付 支付类一保险 支付类 见费出单 银商外卡                                                                             |
|                     |                                     |                                                                                                    |
|                     |                                     |                                                                                                    |
|                     |                                     |                                                                                                    |
|                     |                                     |                                                                                                    |
| ☶ 多应用               | 类型: ATM                             | 营销联盟         支付类 - 小额转账         支付类 - 验证支付         商盈通         储值卡 - 通用         公共支付 - 手机         储值卡 - 便民卡             |
|                     | 代付业                                 | 图 互联网消费         联通自助终端         便利支付         支付类-保险         支付关- U费出单         銀商外卡                                       |
|                     |                                     | <b>查</b> 询                                                                                                    |
|                     |                                     |                                                                                                    |
| (*可点击)              | 选中对账单,点击右                           | 边的批里下载可将选中的对账单批里下载*)                                                                                                    |
| 接值卡                 | - @R+                               |                                                                                                    |
| 清算日                 | 到期: 20190909                        |                                                                                                    |
| 生成时<br>间 :          | 2019/09/12<br>11:10:38              |                                                                                                    |
| (加)<br>(加)<br>(加)   | 牛名:<br>260002390000_20 <sup>-</sup> |                                                                                                    |
| 90                  | 909_73.xls                          |                                                                                                    |
|                     | 下载                                  |                                                                                                    |
|                     |                                     | 第1页/共1页每页 5 ▼ 条 共1条 第 页 60 首页 上—页   下—页 尾页                                                                              |

(1) 每月固定时间查询(通常在当月 20 日前后) 生成对账单文件, 选择商户多应用类型(储值卡-便民卡)进行对账单查询,点击"下 载"按钮; (2) 支持集团对账单一次性生成全部关联商户交易数据;

|            |            | 毎        | 联商务青岛分会  | 公司——储值卡-           | 便民卡商户对账         | 单      |        |            |        |              |     |    |          |
|------------|------------|----------|----------|--------------------|-----------------|--------|--------|------------|--------|--------------|-----|----|----------|
| 商户名称:      | 青岛丰硕堂医药    | 连锁有限公司   |          | 商户号:               | 951002001121025 |        | 清算日期:  | 2019-09-09 |        |              |     |    |          |
|            | 交易日期       | 交易时间     | 终端号      | 卡号                 |                 | 交易全额   | 背符全额   | 手续费        |        | 系统检索号        |     | 荷注 | 荷注1      |
| 2019-09-09 | 2019-07-23 | 17:15:54 | 10252043 | 100008********1388 | 消费              | 4.00   | 3.99   | 0.01       | 000000 | 171554411247 | 医保卡 |    | 丰硕堂第三大药即 |
| 2019-09-09 | 2019-07-24 | 19:57:41 | 10252043 | 100010********4768 | 消费              | 84.00  | 83. 83 | 0.17       | 000000 | 195741652802 | 医保卡 |    | 丰硕堂第三大药即 |
| 2019-09-09 | 2019-07-20 | 10:06:20 | 10252043 | 100002********3897 | 消费              | 141.00 | 140.72 | 0.28       | 000000 | 100620660294 | 医保卡 |    | 丰硕堂第三大药的 |
| 2019-09-09 | 2019-07-26 | 07:22:32 | 10252043 | 100008********1915 | 消费              | 42.00  | 41.92  | 0.08       | 000000 | 072232893686 | 医保卡 |    | 丰硕堂第三大药即 |
| 2019-09-09 | 2019-07-05 | 20:37:18 | 10252043 | 100001********3226 | 消费              | 9.00   | 8.98   | 0.02       | 000000 | 203718449941 | 医保卡 |    | 丰硕堂第三大药的 |
|            |            |          | 汇总信息     |                    |                 |        |        |            |        |              |     |    |          |
|            |            | 终端号      | 交易笔数     | 交易金額               | 手续责             |        |        |            |        |              |     |    |          |
|            |            | 10252043 | 986      | 69, 534. 00        | 140.08          |        |        |            |        |              |     |    |          |
|            |            | 小计       | 986      | 69, 534. 00        | 140.08          |        |        |            |        |              |     |    |          |
|            |            |          |          |                    |                 | ,      |        |            |        |              |     |    |          |

(3)注意:生成的对账单底部汇总信息中,显示:交易笔数、交易金额、手续费。实际拨付金额=交易金额-手续费。

四、常见问题

#### 1、Q:为什么激活时提示"验证商户或集团信息时控制层异常"?

A: 进错网址。目前百度搜索的界面存在境外网址,不能使用, 在搜索时需注意。

| Baid的百度 | 银联商                                         | 务网上服                                     | 服务系统                                             | £2.0                                    |                                                    |                                 |                                        |                        |                    | Ó               | 百度- | -下 |       |
|---------|---------------------------------------------|------------------------------------------|--------------------------------------------------|-----------------------------------------|----------------------------------------------------|---------------------------------|----------------------------------------|------------------------|--------------------|-----------------|-----|----|-------|
|         | 网页                                          | 资讯                                       | 视频                                               | 图片                                      | 知道                                                 | 文库                              | 贴吧                                     | 采购                     | 地图                 | 更多»             |     |    |       |
|         | 百度为您找                                       | <i>到相关结</i>                              | 果约19,00                                          | 0个                                      |                                                    |                                 |                                        |                        | T                  | / 搜索工具          |     |    |       |
|         | <u>银联商务</u><br>网上服务部<br>跨多个系统<br>https://gs | 各有限公<br>系统 2.0 首<br>充登录 登<br>ervice.chir | 司- <mark>网上</mark><br>雪网首页 <br>录 激活支<br>naums.co | 服务系<br>帮助中心<br>付承诺   •<br>m/ ▼          | <mark>统</mark><br>  提建议  <br>使用条款<br>- <u>百度快照</u> | 语言/lang<br>  常见问題<br>1          | juage 银电<br>1                          | 关商务通行                  | ⅲ–ᠭ<br>➡境タ         | <sup>长号可以</sup> | Ŀ,  |    |       |
|         | 银联商务                                        | ร 网服                                     | 系统2.                                             | 0闪亮登                                    | 场                                                  |                                 |                                        |                        | 不能                 | 能使月             | Ħ   |    |       |
|         |                                             |                                          | 网上<br>区张<br>服电<br>https                          | 服务 服务<br>衡路1000<br>话:95534<br>s://www.c | 动议 关于<br>号 电话:0<br>银联<br>hinaums.                  | F我们 银耳<br>21-61088<br>com/stati | <del>美商务股份</del><br>288 (工作<br>… ▼ - 百 | 分有限公司<br>日) 传真:<br>度快照 | ]地址:上的<br>021-6108 | 海浦东新<br>8289 客  |     |    | $\gg$ |
|         | 银联商务                                        | <b>子股份有</b>                              | 限公司                                              | 网上服                                     | 务系统                                                |                                 |                                        |                        |                    |                 |     |    |       |
|         | 网上服务第<br>网址 银联                              | 系统2.0 帮<br>商务网上服                         | 助中心 新<br>服务系统品                                   | f版功能/<br>品牌为"网                          | 〉绍 安全排<br>服系统"。                                    | 記 常见(<br>観联商务)                  | 可题 银杏/<br>5网上服务                        | 魔方 账号<br>;系统网址         | 激活 登录<br>          | 正确的             |     |    |       |
|         | https://se                                  | vice.china                               | aums.cor                                         | n/u →                                   | - <u>百度快照</u>                                      | 2                               |                                        |                        | ]                  | E确打             | 「开フ | 方式 |       |
|         | 银联商务                                        | <b>S</b> 股份有                             | 限公司-                                             | 网上服                                     | 务系统                                                |                                 |                                        |                        |                    |                 |     |    |       |
|         | 网上服务新<br>录 激活 支                             | 系统 2.0 官<br>[付承诺   1                     | 宮网首页  <br>使用条款                                   | 帮助中心<br> 常见问题                           | ↓  提建议<br>题   加入報                                  | 语言/lar<br>滴                     | iguage   🗄                             | <b>俭证</b> 切换 (         | 银联商务i              | 通行证 登           |     |    |       |
| [       | https://sei                                 | vice.china                               | aums.cor                                         | n/u →                                   | - 百度快照                                             |                                 |                                        |                        |                    |                 |     |    |       |

2、Q:为什么网址打不开、网页不显示、拼图验证为空白?

A: 请选择主流浏览器。目前网服系统适用于 IE、360、谷歌等主流浏览器,其他浏览器可能会出现以上问题,可切换浏览器尝试。

#### 3、Q:为什么已经按照提示安装控件,下次登录时还会提示?

A: 如控件已安装成功,下次登录时刷新一下页面就可以恢复正常。如还是反复提示安装控件导致无法登录,可选择右上角标准登录 方式进行登录。

|      | × ND                                                                                |   |
|------|-------------------------------------------------------------------------------------|---|
|      | 用户登录 标准登录                                                                           |   |
| 温馨提示 |                                                                                     | x |
| Ĵ    | 为了保障网上服务系统用户的账户安全,在登录网上服务系统时需要<br>安装密码安全控件,以防止密码信息被非法窃取。<br>是否继续切换成非密码安全控件模式下的登录方式? |   |
|      | 确定 取消                                                                               |   |
| *36  | 如使用平板、手机等移动设备登录网页,请先点击<br>右上方"验证切换"按钮,选择"极验验证"后再<br>进行登录。                           |   |

4、Q: 激活过程中出现问题,无法激活,从哪里获得支持?

| 所属区域 | 联系电话              |
|------|-------------------|
| 市内四区 | 81112277\81977366 |
| 黄岛   | 80983018\80983019 |

|    | I                 |
|----|-------------------|
| 城阳 | 80960158\80960157 |
| 即墨 | 86650198\86657010 |
| 胶州 | 55780692\55780792 |
| 平度 | 88360160\88395534 |
| 莱西 | 88495516\66895534 |
|    |                   |